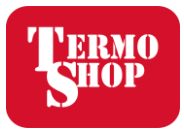

## Postopek povezave 'wifi-ja' preko Mysolaredge mobilne aplikacije

Wifi povezuje vaš razsmernik z mobilno aplikacijo Mysolaredge, do katere dostopate preko mobilnega telefona, tablice ali osebnega računalnika.

Ta postopek se uporablja v primeru, da se zamenja operater internetnih storitev oz. se zamenja geslo wifi-ja. (modra lučka NE sveti)

O nastavitvi wifi -ja in aplikaciji Mysolaredge si lahko pogledate v videu na naslednji povezavi: <a href="https://www.youtube.com/watch?v=jRYPMGNOJho">https://www.youtube.com/watch?v=jRYPMGNOJho</a>

1. Odprite aplikacijo Mysolaredge na vaši napravi

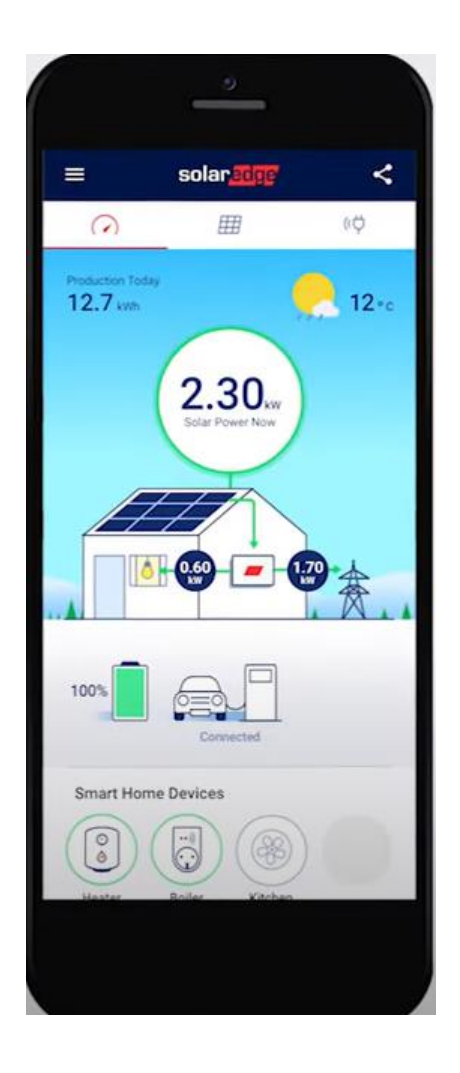

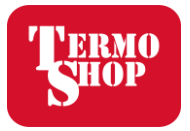

2. V zgornjem levem kotu izberite znak meni

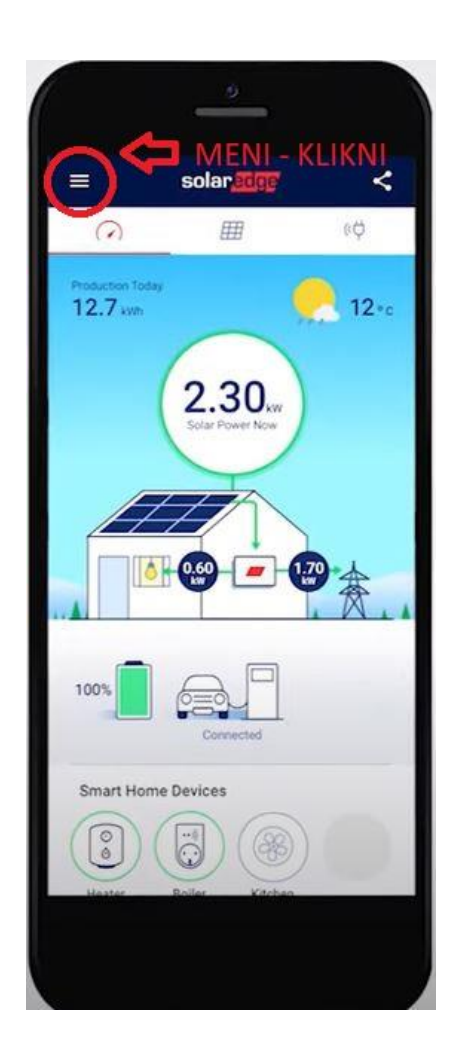

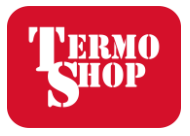

3. Po stisku na meni, se vam odpre padajoči seznam. Ena od izbire je **'Inverter Communication'** – Kliknite na to.

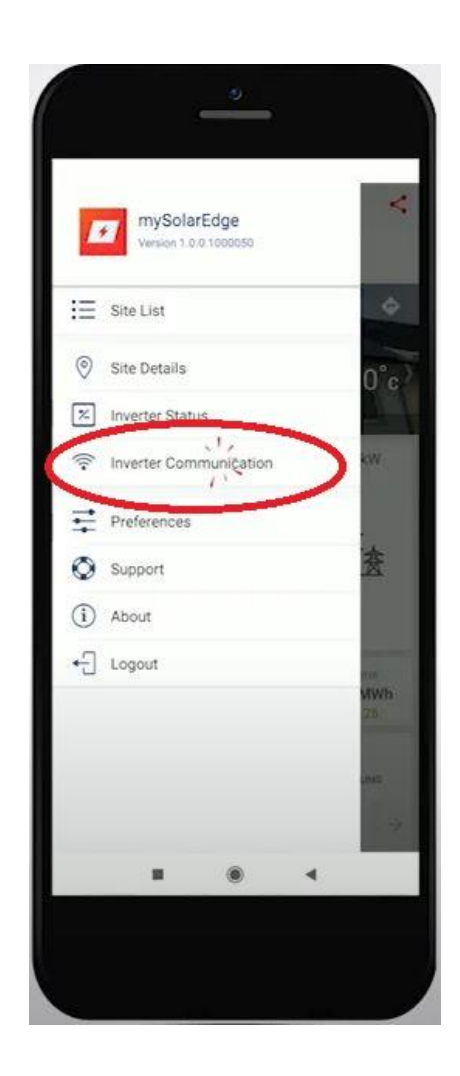

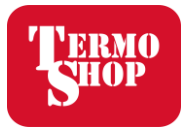

4. Skenirajte QR kodo na desni strani razsmernika

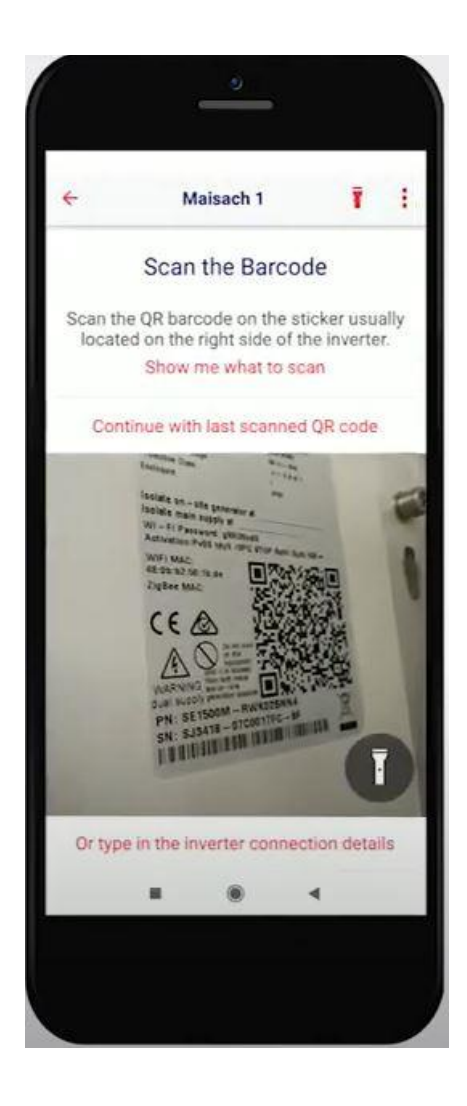

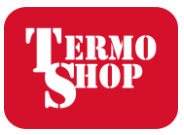

5. Pod razsmernikom je rdeča tipka P/1/0, katero držite v pozicijo P za 2 sekundi.

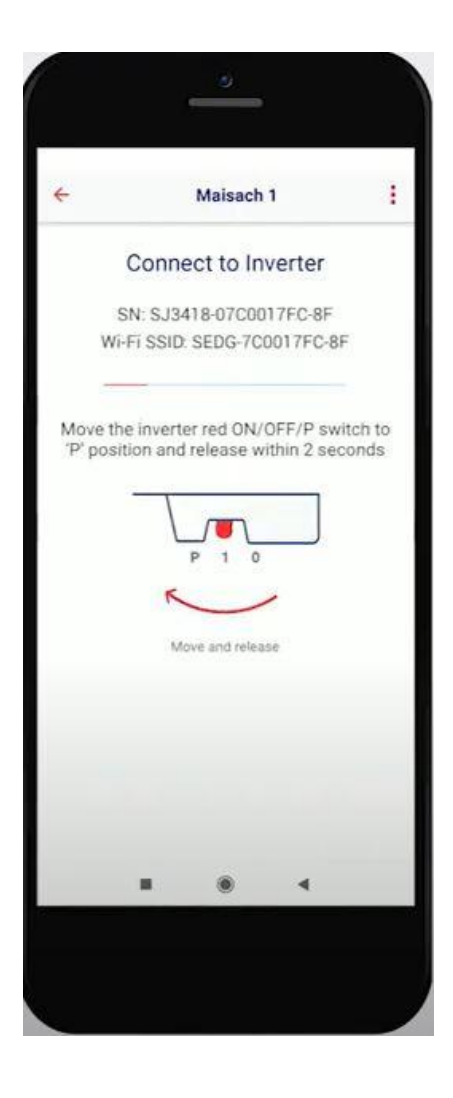

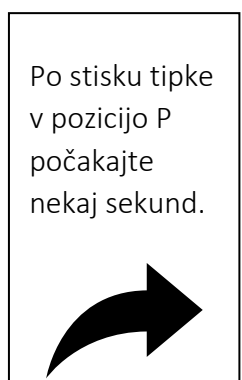

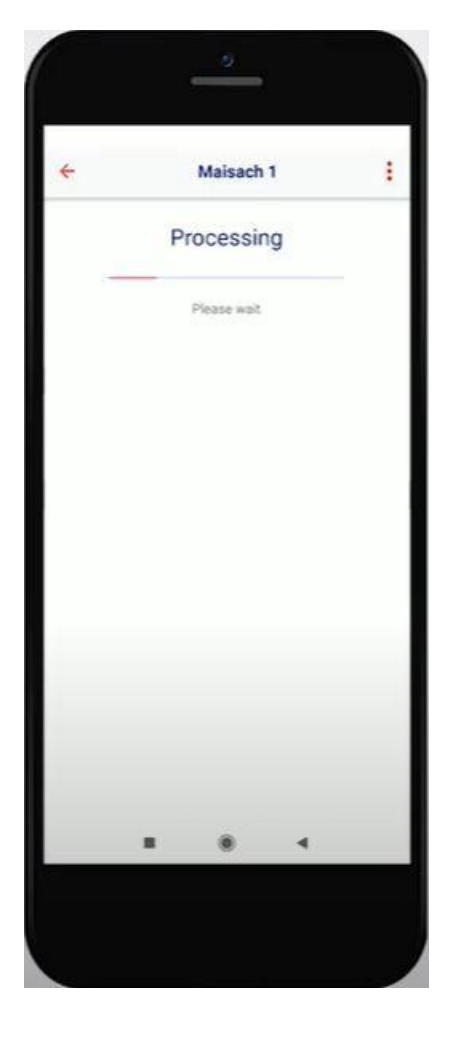

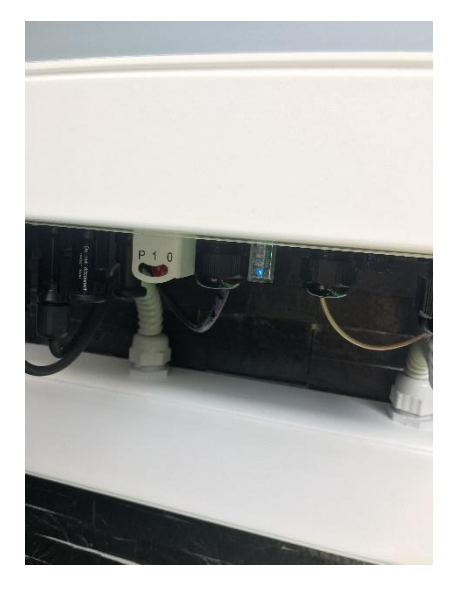

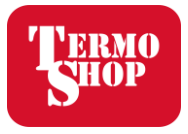

6. V primeru, da wifi ni povezan se vam na ekranu prikaže slednje, nato stisnite '**Configure'**.

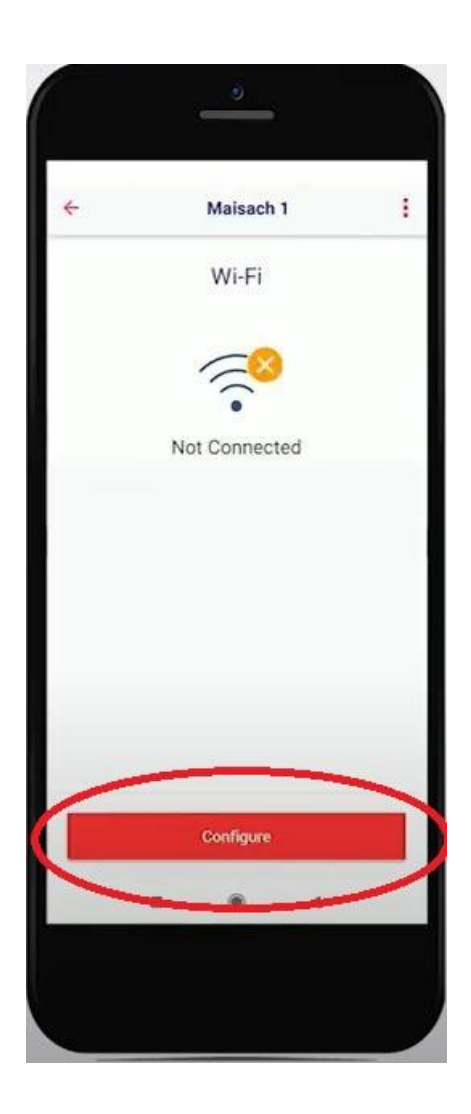

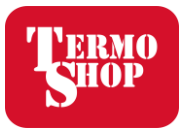

7. Na ekranu se vam prikažejo vsa možna omrežja, katere razsmernik zazna. Izberite vašega ter vpišite geslo vašega wifi omrežja.

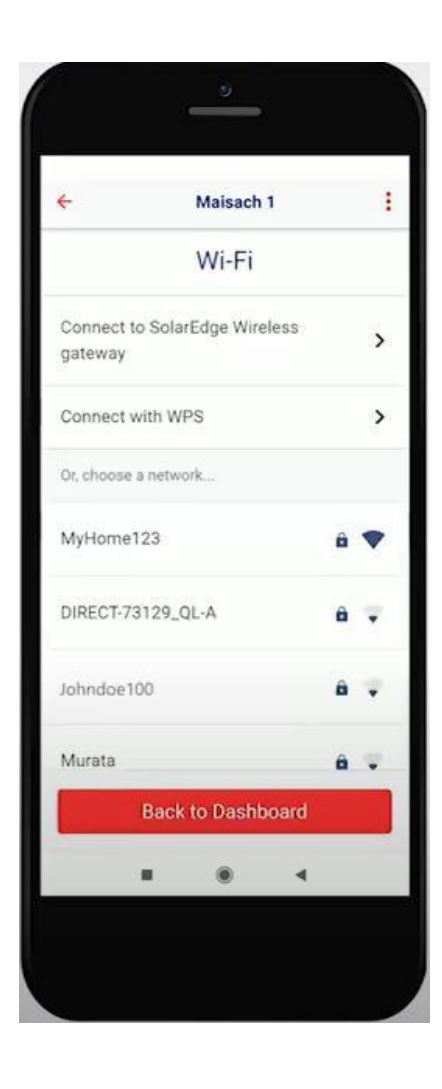

Vpišite geslo – Password ter stisnite **Join** 

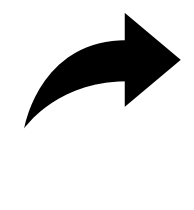

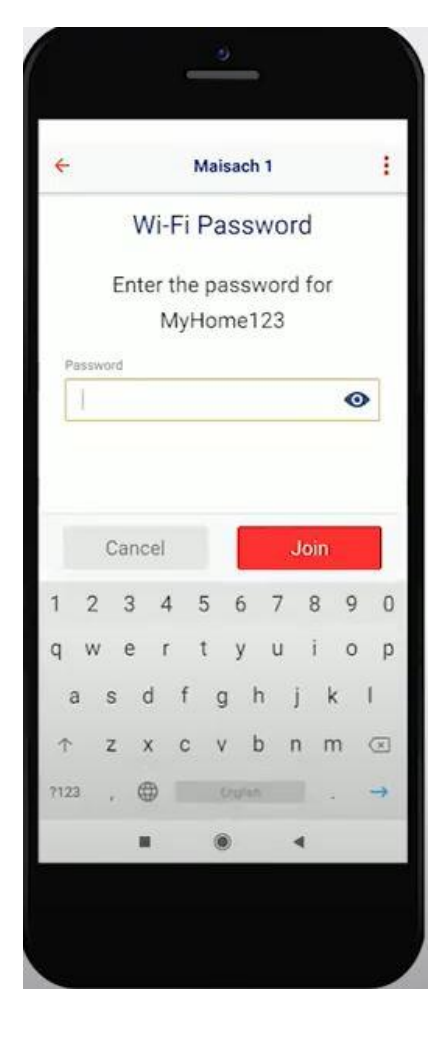

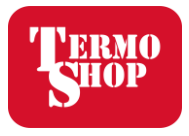

8. Po pravilno vtipkanem geslu vam na ekranu izpiše **Connected** – kar pomeni, da ste uspešno povezali elektrarno z vašim wifi omrežjem. Pod razsmernikom se vklopi modra lučka.

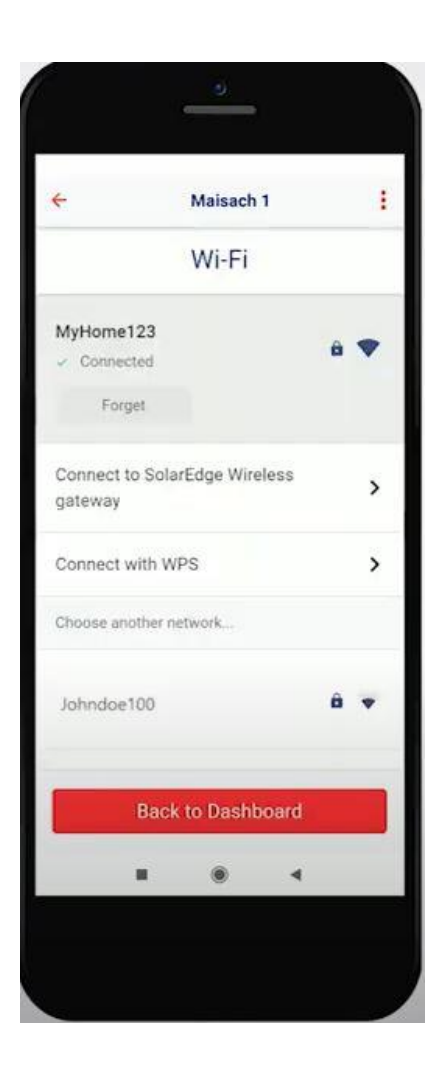

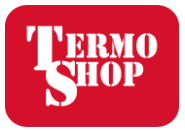

Čestitke, uspešno ste povezali wifi z vašo elektrarno. Sedaj lahko spremljate monitoring preko aplikacije.

V primeru vprašanj smo dosegljivi elektronskem naslovu <u>dejan.mastnak@termoshop.si</u> ali na telefonski številki 051 268 880.

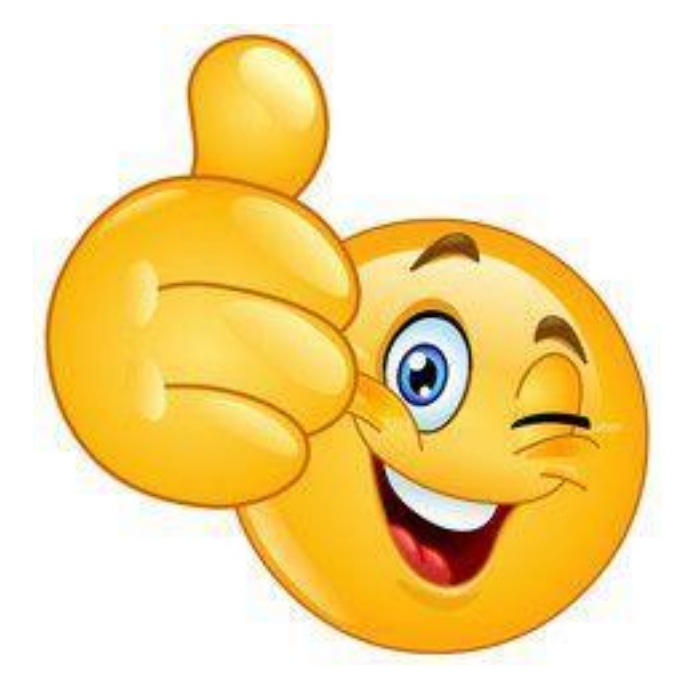